end up on the post-conversion page. This basic statistic is crucial in calculating the advertiser's ROI and the effectiveness of AdWords marketing.

To set up your account for basic conversion tracking, follow these steps:

- 1. Click the Campaign Management tab.
- 2. Click Conversion Tracking.

- 3. Under Basic Conversion Tracking, click the Learn more link.
- 4. Click the Start tracking button.

Select a language and your site's security level. If you operate a secure commerce site, your security level on the post-conversion page is most likely https://. If not, your page's prefix is the regular http://.

- 5. Copy the javascript code shown in Figure 10-3.
- 6. Paste the code into your post-conversion page.

|              | 🖨 Google  | e Adwo         | ords: Cor     | version Tra          | icking - Mic   | rosoft Inter      | net Explore  |                                                                                                    |                    |               |      |            |      | - 8 ×   |
|--------------|-----------|----------------|---------------|----------------------|----------------|-------------------|--------------|----------------------------------------------------------------------------------------------------|--------------------|---------------|------|------------|------|---------|
|              | Eile      | <u>E</u> dit   | ⊻iew          | F <u>a</u> vorites   | Tools          | Help              |              |                                                                                                    |                    |               |      |            |      |         |
|              | ↓<br>Back | •              | ⇔<br>Forward  | - Stop               | (D)<br>Refresh | ්යී<br>Home       | Ø,<br>Search | 嫊<br>Favorites                                                                                         | 🐨<br>Media         | ان<br>History | Bail | 🎒<br>Print | Edit | »       |
|              | Address   | a http         | os://adwor    | ds.google.co         | m/select/con   | /trackingbasi     | c?step=code  |                                                                                                    |                    |               |      | •          | ∂Go  | Links » |
|              | Cho       | ose ti         | he langi      | age of yo            | ur site:       |                   |              |                                                                                                    |                    |               |      |            |      | -       |
|              | <u> </u>  |                | Ň             |                      |                |                   |              |                                                                                                    |                    |               |      |            |      |         |
|              | En        | glish (        | US)           | <u>•</u>             | Change lan     | guage             |              |                                                                                                    |                    |               |      |            |      |         |
|              | Sel       | ect th         | e securi      | ty level al          | ready in p     | ace for yo        | ur convers   | ion page(s                                                                                             | s): [2]            |               |      |            |      |         |
|              |           |                | 7             |                      | uniter farent  | i i               |              |                                                                                                    |                    |               |      |            |      |         |
|              | 100       | 9.//           | <u></u>       | nange sec            | unty level     |                   |              |                                                                                                    |                    |               |      |            |      |         |
| Fine 40.0    | Rea       | dy? S          | imply co      | py-and-pas           | te the code    | we provide        | below betw   | veen <body< td=""><td>&gt; tags: [<u>?</u></td><td>2]</td><td></td><td></td><td></td><td></td></body<> | > tags: [ <u>?</u> | 2]            |      |            |      |         |
| Figure 10-3: |           |                |               |                      |                |                   |              | ~~~~                                                                                                   |                    |               |      |            |      |         |
| Copy and     | <         | l G            | oogle         | Conversi             | on Code        | >                 |              |                                                                                                    |                    | -             |      |            |      |         |
| paste        | <         | !              | e rang        | dage ou              | vaberipe       |                   |              |                                                                                                    |                    |               |      |            |      | - 1     |
| conversion   | go        | pogle          | _conve        | rsion_id<br>rsion la | = 10718        | 82867;<br>"en US" |              |                                                                                                    |                    |               |      |            |      | - 1     |
| tracking     |           | ->             |               |                      |                |                   | 2            |                                                                                                    |                    | _             |      |            |      | - 1     |
| code into    |           | /scri<br>scrip | pt><br>t lang | uaqe="Ja             | vaScript       | "                 |              |                                                                                                    |                    |               |      |            |      |         |
| your post-   | 31        | cc="h          | ttps:/        | /ພພພ.goo             | gleadser       | vices.co          | m/pagead     | /convers                                                                                               | ion.js"            | >             |      |            |      |         |
| conversion   |           | /scri          | pt>           |                      |                |                   |              |                                                                                                    |                    | <u>•</u>      |      |            |      |         |
| page, such   |           |                |               |                      |                |                   |              |                                                                                                    |                    |               |      |            |      |         |
| as a "Thank  |           |                |               |                      |                | << 8              | Back         | Review >                                                                                               | >>                 |               |      |            |      |         |
| You" page.   |           |                |               |                      |                |                   |              |                                                                                                    |                    |               |      |            |      | -       |
|              | (é) Done  |                |               |                      |                |                   |              |                                                                                                    |                    |               |      | M Interr   | net  |         |